Prezados,

Será preciso realizar a importação dos dados da pasta "informação adicional" do 3º bimestre de 2015 para o 5º bimestre de 2015, para isso realize o procedimento descrito abaixo:

1 – Localize o arquivo com a extensão .OPS (Ex.: M355480\_2015\_TerceiroBimestre.OPS) e realize uma cópia (por padrão o arquivo fica salvo em: C:\MS-SIOPS\MUNICIPAL\2015\TerceiroBimestre

2 – Modifique a extensão .OPS para .IMP (Ex.: M355480\_2013\_TerceiroBimestre.IMP)

3 – Abra o sistema do 5º bimestre

4 – Após salvar o arquivo, o botão "importar arquivo OPS" ficará ativado clique sobre ele.

| SIOPS MUNICIPAL 2015 - 5º Bime                                                                                                    | stre - Versão: 1.0.0 - 04/11/2015                                                                                                    | F 1 T MARCH                                                                                                    |                                                                                                |  |  |  |  |
|----------------------------------------------------------------------------------------------------|----------------------------------------------------------------------------------------------------|----------------------------------------------------------------------------------------------------|------------------------------------------------------------------------------------------------|--|--|--|--|
| Arquivo Relatórios Ajuda Sair                                                                                                    |                                                                                                    |                                                                                                    |                                                                                                |  |  |  |  |
| Saúde<br>Ministério da Saúde                                                                                                    |                                                                                                    |                                                                                                    |                                                                                                |  |  |  |  |
| 🖰 Novo 🛛 🕒 Abrir Arquivo OPS                                                                                                    | 🕞 Salvar Dados 🖌 Verificar Criticas 📓                                                                                                    | Transmissor 🕈 Importa                                                                                                    | tar arquivo OPS 🛕 Sobre 🔋 Sair                                                                 |  |  |  |  |
| Siops Municipal - 2015/ 5* Bimestre                                                                                                    |                                                                                                    |                                                                                                    |                                                                                                |  |  |  |  |
| UF: São Paulo                                                                                                    | Municipio: Franca - 351620                                                                                                    | 24/11/2015 - 14:25:51                                                                                                    | M351620_2015_QuintoBimestre.OPS                                                                |  |  |  |  |
| 🖅 🌒 Pastas                                                                                                    | Dados Gerais                                                                                                    |                                                                                                    |                                                                                                |  |  |  |  |
|                                                                                                    | UF: São Paulo                                                                                                    | <b>v</b>                                                                                                    | Receita Total do Município Despesa Total do Município Percente.                                |  |  |  |  |
|                                                                                                    | Municipio : Franca.                                                                                                    | Ŧ                                                                                                    | R\$ 0,00                                                                                       |  |  |  |  |
| Funcionalidades                                                                                                    | Responsáveis pelo preenchimento<br>Receita Despesa Saúde  <br>Nome João<br>E-mail joao@gmail.com<br>Teletone (16)0000-0000 CPF/ CNPJ 0<br>Despesa - Adm. Direta Despesa - Consón                                                                                                    | 000000000                                                                                                    | Receita Realizada até o 5 <sup>r</sup> Bimestre 2015<br>R\$ 0,00<br>Adicionar BEditar BEccluir |  |  |  |  |
|                                                                                                    | Instituição CNPJ                                                                                                    | Responsável                                                                                                    | E-Mail Telefone                                                                                |  |  |  |  |
|                                                                                                    | MUNICÍPIO DE FRANCA 47.970.769/0001-0                                                                                                    | 4 JOÃO                                                                                                    | joao@gmail.com (16)0000-0000                                                                   |  |  |  |  |
|                                                                                                    |                                                                                                    |                                                                                                    |                                                                                                |  |  |  |  |
| Informações Avisos Importante                                                                                                    | s                                                                                                    |                                                                                                    |                                                                                                |  |  |  |  |
| <sup>4</sup> Agora é possível fazer importação das co<br><sup>8</sup> Alertamos para que observem o docum<br>bem como observem o procedimento de<br>Caso necessário consultem o Tutorial das<br><sup>8</sup> Não é necessário o envio ao Ministério | lunas de Receita Previsão Atualizada e de Despesa Dotação A<br>ento "Passo a Passo para Emissão do Certificado Digital" e siga<br>instalação dos drives. "Requisitos de configuração para usar a<br>Perguntas e Respostas mais frequentes sobre esse tema.<br>da Saúde dos documentos "Comunicação do Usuário" e "Dem | itualizada. Ver botão Importar ar<br>notas etapas do processo;<br>oCertificação Digital no SIOPS,<br>isonstrativo da Aplicação de Recu | arquivo OPS.<br>cursos Próprios Municipais em Ações e Serviços de Saúde".                      |  |  |  |  |

5 – Selecione o arquivo com a extensão .IMP e clique em importar. (por padrão o arquivo fica salvo em: C:\MS-SIOPS\MUNICIPAL\2013\TerceiroBimestre)

| 22                                                                                                    |                                                                                                    |       |  |  |  |  |
|----------------------------------------------------------------------------------------------------|----------------------------------------------------------------------------------------------------|-------|--|--|--|--|
| Arquivo Relatórios Ajud                                                                                                    | da Sair                                                                                                    |       |  |  |  |  |
| Saúde                                                                                                    |                                                                                                    |       |  |  |  |  |
| Importar Dad                                                                                                    |                                                                                                    |       |  |  |  |  |
| 🕒 Novo                                                                                                    |                                                                                                    |       |  |  |  |  |
| Importar OPS                                                                                                    | Importar Colunas (Previsão/Dotação).                                                                                                    |       |  |  |  |  |
|                                                                                                    |                                                                                                    |       |  |  |  |  |
| UBS: St                                                                                                    | UBS: So poderão ser importados os dados de arquivos a partir de 2010 semestral                                                                                                    |       |  |  |  |  |
| 🛨 🐨 Pasta                                                                                                    |                                                                                                    |       |  |  |  |  |
| · · · · ·                                                                                                    |                                                                                                    | enti. |  |  |  |  |
| Código                                                                                                    | do Município: 351620                                                                                                    |       |  |  |  |  |
|                                                                                                    |                                                                                                    |       |  |  |  |  |
| Dados                                                                                                    | a importar:                                                                                                    |       |  |  |  |  |
| Informa     Bespor                                                                                                    | ação Adicional                                                                                                    |       |  |  |  |  |
| 🗆 Instituiç                                                                                                    | pões Selecionar o                                                                                                    |       |  |  |  |  |
|                                                                                                    | arquivo .IMP do 3º                                                                                                    |       |  |  |  |  |
|                                                                                                    | bimestre de 2015                                                                                                    |       |  |  |  |  |
|                                                                                                    |                                                                                                    |       |  |  |  |  |
|                                                                                                    |                                                                                                    |       |  |  |  |  |
|                                                                                                    |                                                                                                    |       |  |  |  |  |
| Eunci                                                                                                    |                                                                                                    |       |  |  |  |  |
| . → Interr                                                                                                    |                                                                                                    | - 1 1 |  |  |  |  |
|                                                                                                    |                                                                                                    |       |  |  |  |  |
|                                                                                                    |                                                                                                    |       |  |  |  |  |
|                                                                                                    |                                                                                                    |       |  |  |  |  |
|                                                                                                    |                                                                                                    |       |  |  |  |  |
|                                                                                                    |                                                                                                    |       |  |  |  |  |
| Informação                                                                                                    |                                                                                                    |       |  |  |  |  |
| Hanna é and                                                                                                    |                                                                                                    |       |  |  |  |  |
| ngora e por                                                                                                    |                                                                                                    |       |  |  |  |  |
| bem como observem o proced<br>Caso necessário consultem o T                                                                                                    | Dem como observem o procedimento de instalação dos drives. "Requisitos de configuração para usar aCertificação Digital no SIOPS.<br>Caso necessário consultem o Tutorial das Perguntas en Resportas mais frequentes sobre esse tema. |       |  |  |  |  |
| * Não é necessário o envio ao Ministério da Saúde dos documentos "Comunicação do Usuário" e "Demonstrativo da Aplicação de Recursos Próprios Municipais em Ações e Serviços de Saúde". |                                                                                                    |       |  |  |  |  |

| 3/0/5/monucle/Aic 2015 * 5* bimesule * Versau: 1:00 * 04/11/2015                                                                                                    |                                                                                                    |                                        |                                                                |  |  |  |  |
|----------------------------------------------------------------------------------------------------|----------------------------------------------------------------------------------------------------|----------------------------------------|----------------------------------------------------------------|--|--|--|--|
| Arquivo Relatórios Ajuda Sair                                                                                                    |                                                                                                    |                                        |                                                                |  |  |  |  |
| Saúde<br>Ministério da Saúde                                                                                                    |                                                                                                    |                                        |                                                                |  |  |  |  |
| 🎦 Novo 🕒 Abrir Arquivo OPS                                                                                                    | 🖥 Salvar Dados 🖌 Verific                                                                                                    | car Criticas 🛛 🕅 Transmissor 🕴 Importe | ararquivo OPS 🛕 Sobre 📙 Sair                                   |  |  |  |  |
| Siops Municipal - 2015/ 5* Bimestre                                                                                                    |                                                                                                    |                                        |                                                                |  |  |  |  |
| UF: São Paulo                                                                                                    | Municipio: Franca - 351620                                                                                                    | 24/11/2015 - 14:25:51                  | M351620_2015_QuintoBimestre.OPS                                |  |  |  |  |
| Image: Heat and Heat and H | Dados Gerais                                                                                                    |                                        |                                                                |  |  |  |  |
|                                                                                                    | UF: São Paulo                                                                                                    | <b>v</b>                               | Receita Total do Município Despesa Total do Município Percent. |  |  |  |  |
|                                                                                                    | Importar Dados OPS                                                                                                    |                                        |                                                                |  |  |  |  |
|                                                                                                    | Importar OPS Importar Columas (Previsão/Dotacão)                                                                                                    |                                        |                                                                |  |  |  |  |
| <ul> <li>Funcionalidades</li> <li>Internet (É necessário ter conexã</li> </ul>                                                                                                    | Importar OPS Importar Colunas [Previsão/Dotação]  <br>OBS: Só poderão ser importados os dados de arquivos a partir de 2010 semestral<br>D:\USERS\LUCIANA.FABIANA\DESKTOP\M351620.IMP<br>Código do Município: 351620<br>Dados a importar:<br>Stário ter conexã<br>Stário ter conexã<br>Importar |                                        |                                                                |  |  |  |  |
| <                                                                                                    |                                                                                                    |                                        |                                                                |  |  |  |  |

6 – Após a importação será exibida a mensagem abaixo:

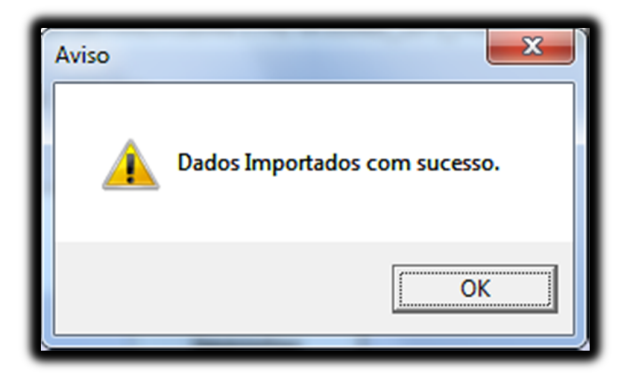

7 – Verifique se os dados foram importados corretamente e salve novamente o arquivo.